# Příručka pro žáky k distančnímu vzdělávání ve školním systému Škola OnLine na ZŠ Rousínov

Vytvořil

Tomislav Kuneš

# Obsah

Úvod Systém Škola OnLine – domácí úkoly Systém Škola OnLine – výukové materiály Systém Škola OnLine – online výuky Odkazy

## Úvod

Základní škola nyní využívá pro oficiální informace pro veřejnost webové stránky školy na webové adrese <u>www.zsrousinov.cz</u>, kde naleznete v hlavním menu odkaz na oficiální, primární elektronický vzdělávací cloudový školní systém <u>Škola Online</u>, přes který budou primárně žáci ve spojení s učiteli a školou a plnit úkoly a vzdělávat se online na dálku během distančního vzdělávání.

Prvotně si musí mít žák vytvořený žákovský účet do systému <u>Škola OnLine</u> podle přiděleného **PIN**u, který obdržel na začátku školního roku. Rodiče dostali rodičovské přístupy přes PIN také na začátku školního roku na třídních schůzkách. Tato příručka vám ukáže, kde mají žáci hledat domácí úkoly, výukové materiály od učitelů a jak se přihlásit na online výuku v systému Škola OnLine a naleznete zde i odkazy na uživatelskou příručku systému.

Přihlášení do systému Škola OnLine (odkaz: <u>https://www.skolaonline.cz/Aktuality.aspx</u>) přes vytvořený žákovský účet – zadáte uživatelské jméno žáka a na další řádek heslo žáka a kliknete na tlačítko Přihlásit.

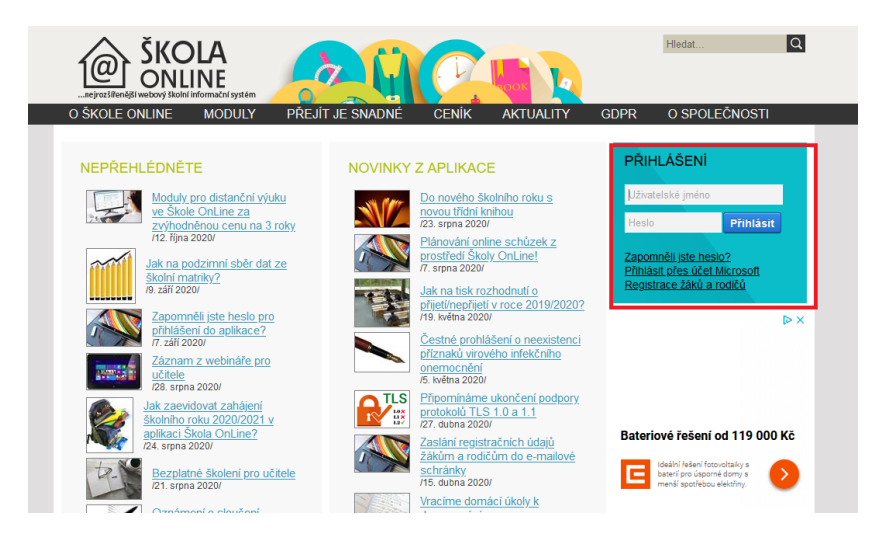

# Systém Škola OnLine – domácí úkoly

Na domácí úkoly se žák dostane po přihlášení do systému a to následně z hlavního menu klikne na Výuku – Úkoly – Domácí úkoly.

| @    | ŠKO<br>Onli | LA<br>NE  |         |                |                   |                 |
|------|-------------|-----------|---------|----------------|-------------------|-----------------|
| Doch | ázka        | Hodnocení | Výuka   | Komunikace     | Ostatní moduly    | Správa aplikace |
|      |             |           | Úkoly   | >              | Domácí úkoly      |                 |
|      |             | Kalendář  | Výukové | zdroje >       |                   | _               |
|      | Třída:      | I.C. Žák. | Informa | ce k výuce 💦 🔿 | Třídní učitel: Ka | nňová Blanka    |

Žákovi se objeví seznam domacích úkolů, které má přidělené a neodevzdané, nesplněné.

| Domácí úkoly                |             |                  |                    |             |
|-----------------------------|-------------|------------------|--------------------|-------------|
| Předmět: všechny předměty 🗸 |             |                  |                    |             |
| Seznam úkolů:               |             |                  |                    |             |
| Název úkolu                 | Předmět     | Přiděleno        | Termín odevzdání 📤 | Odevzdáno   |
| 🔘 Ukázka úkolu              | Informatika | 14.10.2020 12:36 | 16.10.2020 23:59   | neodevzdáno |
| Počet za Zobrazit úkol      |             |                  |                    | Stránky: 1  |
| _                           |             |                  |                    |             |

Žák si může úkol také vybírat dle předmětu

| Předmět: všechny předměty 💛        |         |           |                    |            |
|------------------------------------|---------|-----------|--------------------|------------|
| Seznam úkolů:                      | Předmět | Přiděleno | Termín odevzdání 🛆 | Odevzdáno  |
| Počet záznamů: 0                   |         |           |                    | Stránky: 1 |
| Zobrazit i splněné/odevzdané úkoly |         |           |                    |            |
|                                    |         |           |                    | ന് വ       |

Domácí úkoly vidí žák splněné i nesplněné, když zatrhne Zobrazit i splněné/odevzdané úkoly.

| edmět:    | všechny předměty 🗸 🗸      |                        |                  |                    |                 |
|-----------|---------------------------|------------------------|------------------|--------------------|-----------------|
| znam ú    | kolů:                     |                        |                  |                    |                 |
|           | Název úkolu               | Předmět                | Přiděleno        | Termín odevzdání 🗢 | Odevzdáno       |
| 0         | Vyjmenovaná slova         | Český jazyk            | 15.03.2020 15:46 | 24.3.2020 23:59    | 15.3.2020 16:42 |
| 0         | Test                      | Český jazyk            | 08.04.2020 10:29 | 14.4.2020 23:59    | neodevzdává se  |
| 0         | Cvičení - doplňovačka y/í | Český jazyk            | 19.03.2020 07:31 | 16.4.2020 23:59    | vráceno         |
| 0         | Slovní druhy              | Český jazyk            | 15.03.2020 17:37 | 21.4.2020 23:59    | 15.3.2020 17:40 |
| 0         | Cvičení - Opakování       | Český jazyk komunikace | 06.04.2020 08:05 | 29.4.2020 23:59    | neodevzdává se  |
| 0         | Větný rozbor              | Český jazyk            | 17.03.2020 17:58 | 30.4.2020 23:59    | vráceno         |
| očet zázr | namů: 6                   |                        |                  |                    | Strânky: 1      |
|           |                           |                        |                  |                    |                 |

Pomocí tlačítka v levé části Oko žák rozklikne domácí úkol se zadáním a informacemi o odevzdání od učitele a úkol vypracuje dle zadání a odevzdá přes systém Škola OnLine.

| Předmět: všechny předměty 🗸                                 |             |                  |                    |             |
|-------------------------------------------------------------|-------------|------------------|--------------------|-------------|
| Seznam úkolů:                                               |             |                  |                    |             |
| Název úkolu                                                 | Předmět     | Přiděleno        | Termín odevzdání 📤 | Odevzdáno   |
| 💿 Ukázka úkolu                                              | Informatika | 14.10.2020 12:36 | 16.10.2020 23:59   | neodevzdáno |
| Počet z Zobrazit úkol<br>Zobrazit i splněné/odevzdané úkoly |             |                  |                    | Stránky: 1  |
|                                                             |             |                  |                    | ci ci       |

Úkol k odevzdání, kde žák vidí zadání a úkol může vypracovat tlačítkem v záložce Vypracovat

| cování                          |                                                                                                 |                                                                                                 |                                                                                                 |                                                                                                 |
|---------------------------------|-------------------------------------------------------------------------------------------------|-------------------------------------------------------------------------------------------------|-------------------------------------------------------------------------------------------------|-------------------------------------------------------------------------------------------------|
|                                 |                                                                                                 |                                                                                                 |                                                                                                 |                                                                                                 |
| ormatika (ICT)                  |                                                                                                 |                                                                                                 |                                                                                                 |                                                                                                 |
| ázka űkolu                      |                                                                                                 |                                                                                                 |                                                                                                 |                                                                                                 |
| pis úkolu podrobně              |                                                                                                 |                                                                                                 |                                                                                                 |                                                                                                 |
| dání ukázkového úkolu. Tabulka2 |                                                                                                 |                                                                                                 |                                                                                                 |                                                                                                 |
|                                 |                                                                                                 |                                                                                                 |                                                                                                 |                                                                                                 |
| bulka2.png (414,5 KB)           |                                                                                                 |                                                                                                 |                                                                                                 |                                                                                                 |
| k                               | kázka ükolu<br>pols űkolu podrobně<br>dání ukázkového úkolu. Tabulka2<br>abulka2.png (414,5 KB) | kázka úkolu<br>opis úkolu podrobně<br>dání ukázkového úkolu. TabulkaZ<br>abulkaZ.nng (414,5 KB) | kázka űkolu<br>opis űkolu podrobně<br>dání ukázkového úkolu. TabulkaZ<br>abulkaZ.nng (414,5 KB) | kázka úkolu<br>opis úkolu podrobně<br>dání ukázkového úkolu. TabulkaZ<br>abulkaZ.png (414,5 KB) |

Vypracovat a napsat text k úkolu a přiložit soubor pokud učitel nastaví, že může žák vkládat soubor jako přílohu k úkolu. Po vypracování úkolu musí žák kliknout na tlačítko Uložit a odevzdat úkol jako hotový a tím úkol odevzdá učiteli přes systém Škola OnLine.

| Odevzdání úkolu             |                      |  |
|-----------------------------|----------------------|--|
| Zadání Vypracování          |                      |  |
| iext vypracování úkolu:     |                      |  |
| Přílohy vypracovaného úkolu | -<br>Filipojt soubor |  |

Odkazy na příručku Škola Online a práci s Úkoly viz odkaz a v menu Výuka – Úkoly – Domácí úkoly <u>https://aplikace.skolaonline.cz/dokumentace/KS/verejnost/</u>

### Systém Škola OnLine - Výukové zdroje

Výukové materiály žák najde v hlavním menu Výuka – Výukové zdroje – Výukové zdroje. Nalezne zde výukové materiály od svých učitelů do jednotlivých předmětů, které učitel žákovi zadá přes systém.

|          | DLA<br>INE |         |            |   |                   |                 |      |
|----------|------------|---------|------------|---|-------------------|-----------------|------|
| Docházka | Hodnocení  | Výuka   | Komunikad  | e | Ostatní moduly    | Správa aplikace |      |
|          |            | Úkoly   |            | > |                   |                 |      |
|          |            | Výukové | ź zdroje   | > | Výukové zdroje    |                 | coly |
|          |            | Informa | ce k výuce | > | Výsledky testů žá | ika/studenta    | -    |

Žákovi se objeví tabulka seznamu výukových zdrojů

| Výukové zdroje                        |                                                          | Ē |
|---------------------------------------|----------------------------------------------------------|---|
| Výukové zdroje přidělené<br>učitelem: | všichni učitelé \scale všechny předměty všechny předměty | ~ |
| Zobrazit                              |                                                          |   |

Žák může vybírat výukové zdroje - materiály buď podle učitele anebo podle předmětu dle seznamu a potom klikne na tlačítko Zobrazit, kde se mu objeví jednotlivé výukové materiály k předmětu nebo od učitele.

| Výukové zdroje                         |                                                                                                    |                  |                     |                                |
|----------------------------------------|----------------------------------------------------------------------------------------------------|------------------|---------------------|--------------------------------|
| Výukové zdroje přidělené<br>učitelem:  | všichni učitelé 🗸 pro<br>předmět:                                                                                                    | všechny předměty |                     | $\sim$                         |
| Zobrazit                               |                                                                                                    |                  |                     |                                |
| BAKALÁŘI software s.r.o., Sukova třída | 1548, 530 02, Pardubice                                                                                                    |                  | Zákaznická podpora: | Potřebujete pomoci s aplikací? |
|                                        |                                                                                                    |                  |                     |                                |
| Výukové zdroje                         |                                                                                                    |                  |                     | P                              |
| Výukové zdroje přidělené<br>učitelem:  | všichni učitelé všichni učitelé všichni uč | Český jazyk (Č)  |                     | $\sim$                         |
| Zobrazit                               |                                                                                                    |                  |                     |                                |
|                                        |                                                                                                    |                  |                     |                                |

Žákovi se objeví seznam přidělených výukových zdrojů nebo jej může mít zatím prázdný.

| cové zdroje přidělené učitelem:                           | všichni učitelė 💌 pro předmět: [   | všechny předměty               | ~                         |                       |                |                 |
|-----------------------------------------------------------|------------------------------------|--------------------------------|---------------------------|-----------------------|----------------|-----------------|
| Název                                                     | Popis                              | Typ zdroje                     | Přidělil                  | Určeno pro předmět(y) | Dostupný do    | Datum změny     |
| Anglický jazyk - nepravideln                              | 1                                  | k předmětu                     | Arazimová Marta           | Aj                    | neomezeně      | 10.08.2011 07:2 |
| Matematika                                                | Matematika                         | k předmětu                     | Arazimová Marta           | Aj                    | neomezeně      | 10.08.2011 07:2 |
| Matematické vzorce                                        | Matematické vzorce - výpočty       | Tabuky                         | Novotný Petr              | nezadáno              | neomezeně      | 15.05.2012 09:1 |
|                                                           |                                    |                                |                           |                       |                |                 |
| véno zaznemu: 3°<br>Výukové zdroje                        |                                    |                                |                           |                       |                | Stránky:        |
| Výukové zdroje přidělené<br>učitelem:                     | všichni učitelé                    | pro předmět:                   | Český jazyk (Č)           |                       |                | Stränkyz i      |
| vyano zaznanci 3<br>Výukové zdroje přidělené<br>učitelem: | všichni učitelé                    | pro<br>předmět:                | Český jazyk (Č)           |                       |                |                 |
| Výukové zdroje přidělené<br>učitelem:<br>Název            | všichni učitelé<br>Popis Typ zdroj | pro<br>předmět:<br>je Přidělil | Český jazyk (Č)<br>Určenc | y pro předmět(y) D    | ostupný do Dat | Strankyr i      |

Důležité je pro žáka také zkontrolovat tlačítko zatržení Zobrazit i výukové zdroje přidělené ke konkrétní vyučovací hodině, aby se žákovi zobrazili.

| Výukové zdroje přidělené<br>učitelem: | všich          | ni učitelé ∨       | pro<br>předmět: | Český jazyk (Č)       |             | $\checkmark$ |
|---------------------------------------|----------------|--------------------|-----------------|-----------------------|-------------|--------------|
| Název                                 | Popis          | Typ zdroje         | Přidělil        | Určeno pro předmět(y) | Dostupný do | Datum změny  |
| Cobrazit i výukové zdroje             | přidělené ke k | onkrétní vyučovací | hodině          |                       |             | Stranky: 1   |
|                                       |                |                    |                 |                       |             | 7 🛱 🗅        |

Kliknutím na Výukový zdroj na řádku se žákovi zobrazí informace k materiálu a daný přiložený zdroj a také soubor od učitele.

| kové zdroje přidělené učitelem: v                                                                                                    | šichni učitelé 💌 pro předmět:                                                                                                    | všechny předměty    | *                 |                       |             |                 |
|----------------------------------------------------------------------------------------------------|----------------------------------------------------------------------------------------------------|---------------------|-------------------|-----------------------|-------------|-----------------|
| Název                                                                                                    | Popis                                                                                                    | Typ zdroje          | Přidělil          | Určeno pro předmět(y) | Dostupný do | Datum zmēny     |
| Anglický jazyk - nepravideln                                                                                                    |                                                                                                    | k předmětu          | Arazimová Marta   | Aj                    | neomezené   | 10.08.2011 07:2 |
| Matematika                                                                                                    | Matematika                                                                                                    | k předmětu          | Arazimová Marta   | Aj                    | neomezeně   | 10.08.2011 07:2 |
| Matematické vzorce                                                                                                    | Matematické vzorce - výpočty                                                                                                    | Tabulky             | Novotný Petr      | nezadáno              | neomezeně   | 15.05.2012 09:1 |
| oráno záznamů: 3                                                                                                    |                                                                                                    |                     |                   |                       |             | Stränky:        |
|                                                                                                    | ī                                                                                                    |                     |                   |                       |             | Filtr 🎇 🗄       |
| iutim na ikonu ≌<br>∕ýukové zdro                                                                                                    | i se zobrazi detai<br>je                                                                                                    | l výukového :       | zdroje:           |                       |             | 0               |
| Název:<br>Typ zdroje:<br>Určeno pro ročnik(y):<br>Vhodné pro předmět(y):<br>Glčová slova:<br>Předmět:<br>Autor (autoři):<br>Jazyk:<br>Datum vložení:<br>Poslední změna: | Matematické vzorce<br>Matematické vzorce –<br>Tabulky<br>nezadáno<br>vzorec, objem, obvoo<br>nezadáno<br>Jan Novák<br>čeština<br>15.5.2012 09:12<br>15.5.2012 09:17 | výpočty<br>I, obsah |                   |                       |             |                 |
| Přílohy výukového zdroj<br>Soubory<br>Soubory přiložené k vý                                                                                                    | e:<br>jukovému zdroji (kliknuti                                                                                                    | ím na odkaz spust   | íte dialog pro ot | evření souboru):      |             |                 |

Odkazy na příručku Škola Online a práci s Výukovými zdroji viz odkaz a v menu Výuka – Výukové zdroje - Výukové zdroje <u>https://aplikace.skolaonline.cz/dokumentace/KS/verejnost/</u>

#### Systém Škola OnLine – Online výuka přes aplikaci Teams

Aplikace Teams slouží pro online výuku jako podpora při distančním vzdělávání žáků a vysvětlováním látky a učiva na dálku prostřednictvím online výuky. Primární komunikační systém (úkoly, výukové zdroje, zprávy, komunikace, hodnocení apod.) je pro školu ZŠ Rousínov systém Škola OnLine.

Žák se k online výuce dostane zcela jednoduše, když bude pravidelně sledovat svůj Kalendář – Rozvrh po přihlášení do systému Škola Online, kde mu učitelé mohou a budou vytvářet události k online výuce. Po přihlášení klikne na kalendář. POZOR. Primárně se žákovi objevují pouze 2 následující dny.

|             | INE             |                           |                      |                           | 2<br>Zprávy J                                                                                                    | 1   |
|-------------|-----------------|---------------------------|----------------------|---------------------------|----------------------------------------------------------------------------------------------------|-----|
| Docházka    | Hodnocení       | Výuka                     | Komunikace           | Ostatni moduly            | Správa aplikace                                                                                                    |     |
| _           |                 |                           |                      |                           |                                                                                                    |     |
|             | Kalendář        |                           |                      |                           |                                                                                                    |     |
|             |                 | Giknete pro z             | obrazení týdenního k | alendáře                  |                                                                                                    |     |
| Třída       | : I.C Žák/      | Student:                  | Straňák Šimon        | Třídní učitel: Ka         | añová Blanka                                                                                                    |     |
|             | 1               | 2                         | 3                    | 4 5<br>55, 1190 1150, 123 | 15 (0.45,-15-16) 1.9-16, (4-16) 1.8-15                                                                                                    |     |
| St          | -               |                           |                      |                           | in and a second second s |     |
| Čt<br>15.10 |                 |                           |                      |                           |                                                                                                    |     |
| Moži        | osti zobrazeni: |                           |                      |                           |                                                                                                    |     |
| ~           | Zobrazit rozvrh | <ul> <li>Zobra</li> </ul> | zit hodnocení 🗌      | Zobrazit sobotu a n       | neděli                                                                                                    | 3   |
|             |                 |                           |                      |                           |                                                                                                    | - 7 |

Žákovi se objeví jeho

aktuální Kalendář – Rozvrh s událostmi, na které se přihlásí, aby se dostal k online výuce daného předmětu učitele. V kalendáři se objeví událost a u ní bude pro online výuku symbol kamera. Stačí kliknout na symbol kamery a žák bude přesměrován k online výuce.

|    | hăr   | dat     | 2       |         |    |    | Kale         | ndář      | 1               |             |                   |                |             |            |              |  |  |
|----|-------|---------|---------|---------|----|----|--------------|-----------|-----------------|-------------|-------------------|----------------|-------------|------------|--------------|--|--|
| vy | DCI   | ua      | a       |         |    |    | Huic         | ilaai     | 4               |             |                   |                |             |            |              |  |  |
| <  | rijer | 1       | $\sim$  | 2020    | ~  | >  | Třída:       | I.C       | Éák/Student: St | aňák Šimon  |                   |                |             |            |              |  |  |
| Po | Ût    | St      | Ĉt      | Pá      | So | No | 1            | 1         | 2               | 3           | 4                 | 5              | 6           | 7          | 8            |  |  |
|    |       |         | 1       | 2       | 3  | 4  |              | č         | M               | Pč          | 2020 - 11240<br>Č | 11.50 - 12.55  | 12.85-13.50 | 1100010000 | 14-30 - 15:1 |  |  |
| 5  | 6     | 7       | 8       | 9       | 10 | 11 | Po<br>12.10. | LC        | I.C<br>I.C      | LC<br>LC    | LC<br>LC          |                |             |            | 0            |  |  |
| 12 | 13    | 14      | 15      | 16      | 17 | 18 | Út           | Č         | Tv              | Prv         | Vv<br>LC          |                |             |            |              |  |  |
| 19 | 20    | 21      | 22      | 23      | 24 | 25 | 15.10        | I.C       | TếL_Tyr         | I.C         | LC                |                |             |            |              |  |  |
| 26 | 27    | 28      | 29      | 30      | 31 |    | St<br>14.10. |           |                 |             |                   |                |             |            |              |  |  |
|    |       |         |         |         |    |    | Ct           |           |                 |             |                   |                |             |            |              |  |  |
|    | 01    | 1.09.20 | 20 - 31 | .08.202 | 21 |    | Pá           |           |                 |             |                   | ICT - Te       | 1           |            |              |  |  |
|    | 0     | Týd     | en C    | ) Měsi  | c  |    | 16.30.       |           |                 |             |                   | I.C, III.A     |             |            |              |  |  |
| _  |       |         |         |         |    |    | Možnos       | ti zobraz | ení:            |             |                   |                |             |            |              |  |  |
|    |       |         |         |         |    |    | 🗸 Ze         | brazit ro | ozvrh 🗸 Zobraz  | it hodnocen | i 🗌 Zobra         | zit sobotu a n | eděli       |            |              |  |  |

Stačí kliknout na symbol kamery a žák bude přesměrován k online výuce do webového prohlížeče s danou web adresou v záložce, kartě web prohlížeče.

| Čt<br>15.10.        |                   |             |                        |        |
|---------------------|-------------------|-------------|------------------------|--------|
| <b>Pá</b><br>16.10. |                   |             | ICT - Te<br>I.C, III.A | •      |
| Možnosti zobr       | azení:            |             |                        |        |
| 🗸 Zobrazit          | rozvrh 🗸 Zobrazit | hodnocení 🗌 | Zobrazit sobotu a      | neděli |

Přesměrováním žáka dojde k otevření webového prohlížeče a načte se web stránka viz níže. Doporučení: Používejte žáci webový prohlížeč Google Chrome, Microsoft Edge v nejaktuálnější verzi.

| Jak se chcete ke schůzce v       Stáhnout aplikaci pro Windows         Teams připojit?       Nejleški výsletki dosklinete při použiť         Veri nemé nie stahovat ani instalovat.       Image: Stáhnout aplikaci reams         Už aplikaci můte? Přejdete přímo ke schůzce.       Už aplikaci můte? Přejdete přímo ke schůzce. | Jak se chcete ke schůzce v<br>Teams připojit?       Stáhnout aplikaci pro Windows<br>Nelesich vyletká doshrete při použiť<br>dektopové aplikaci         Image: Static static stati static static static static static static static stat | i -                                           |  |   |                                                                                                    |
|----------------------------------------------------------------------------------------------------|----------------------------------------------------------------------------------------------------|-----------------------------------------------|--|---|----------------------------------------------------------------------------------------------------|
| Jak se chcete ke schůzce v<br>Teams připojit?       Pokračovat v tomto prohlížeči<br>Není nutné nic stahovat ani instalovat.         Image: Chevřít aplikaci Teams<br>Už aplikaci můte? Přejděte přímo ke schůzce.                                                                                                    | Jak se chcete ke schůzce v<br>Teams připojit? Pokračovat v tomto prohlížeči<br>Neri rudné nie stahovat ari instalovat.<br>Otevřít aplikaci Teams<br>Už aplikaci miteľ Prejděte přimo ke schůzce.                                                                                                    |                                               |  | • | Stáhnout aplikaci pro Windows<br>Nejlepších výsledků dosáhnete při použití<br>desktopové aplikace. |
| Otevřít aplikaci Teams           Už aplikaci máte? Přejděte přímo ke schůzce.                                                                                                    | Ut aplikaci Teams<br>Ut aplikaci mite? Pleydete primo ke schüzce.                                                                                                    | Jak se chcete ke schůzce v<br>Teams připojit? |  |   | Pokračovat v tomto prohlížeči<br>Není nutné nic stahovat ani instalovat.                           |
|                                                                                                    |                                                                                                    |                                               |  | ų | Otevřít aplikaci Teams<br>Už aplikaci máte? Přejděte přímo ke schůzce.                             |

Žák má na výběr 3 varianty. Doporučujeme používat <u>prostřední nejjednodušší variantu bez instalace</u> <u>aplikace</u> tj. variantu č. 2 - <u>Používat v tomto prohlížeči</u>.

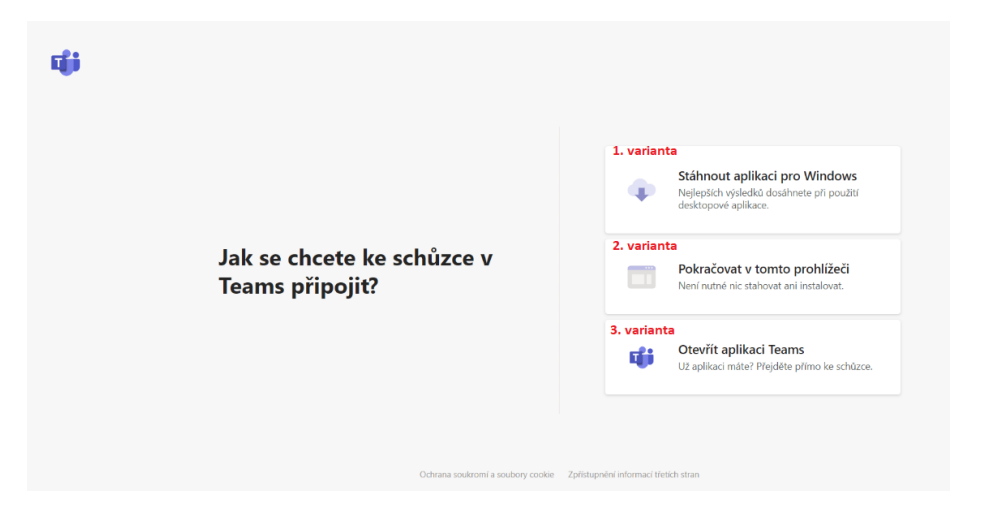

Po výběru prostřední varianty 2 se objeví žákům informace o povolení mikrofonu a kamery na zařízení pro hovory a schůzky v tomto prohlížeči. **Vyberte Povolit**.

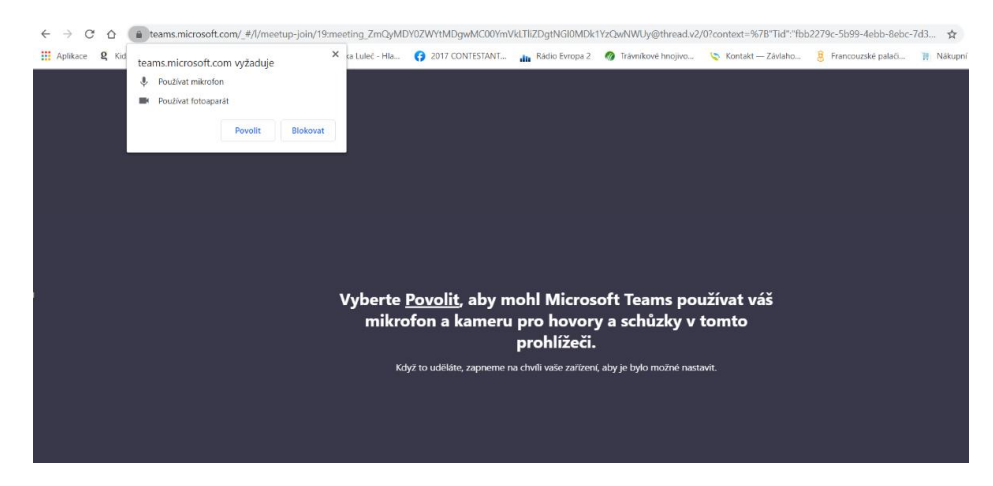

Po výběru se dostane žák do samotné online aplikace Teams ve webovém prohlížeči a dané online výuky a <u>tlačítkem Připojit</u> se žák připojí k online schůzce. Zkontrolujte se zapnutí kamery a mikrofonu pro komunikaci žáci

| Zvolte nastavení zvuku a videa pro:<br>Schůzka probíhá            |  |
|-------------------------------------------------------------------|--|
| Zadejte jméno<br>Připojit se                                      |  |
| Další možnosti připojení<br>Stří Zvuk vypnutý & Zvuk přes telefon |  |
| Pro lepší zážitek přihlášení nebo stáhnout verzi pro počítač      |  |

Při připojení vás online aplikace Teams vyzve k zadání jména a příjmení. Prosím napište své celé jméno a příjmení pro informaci pro učitele, aby vás z důvodu identifikace nechal v online výuce a neodpojil vás.

| _ | Zvolte nastavení zvuku a videa pro:<br>Schůzka probíhá                                                                                                    |  |
|---|----------------------------------------------------------------------------------------------------|--|
|   | Zadejte prosím svoje jméno, aby ostatní véděli, kdo se chce připojit ke schůzce.         Padejte jméno       Připojit se         Vedějte jméno       Připojit se         Vedějte jméno       Vedejte jméno A |  |
|   | Další možnosti připojení                                                                                                    |  |
|   | 🕫 Zvuk vypnutý 🐁 Zvuk přes telefon                                                                                                    |  |

Potom už klikněte na tlačítko <u>Připojit se</u> a dostanete se na online výuku, schůzku přes aplikaci Teams.

| Zvolte nastavení zvuku a videa pro:<br>Schůzka probíhá                                                                                                    |  |
|----------------------------------------------------------------------------------------------------|--|
| Zadejte prosím svoje jméno, aby ostatní<br>věděli, kdo se chce připojit ke schůzce.<br><u>k</u> adejte jméno<br>Připojit se<br>M  Připojit se<br>M  Připojit se |  |
| Další možnosti připojení<br>Stř Zvuk vypnutý 🐁 Zvuk přes telefon                                                                                                |  |
| Pro lepší zážitek přihlášení nebo stáhnout verzi pro počítač                                                                                                    |  |

Pokud si žák chce opravdu naistalovat desktopovou aplikaci Teams pro online distanční výuku do svého zařízení, můžeme. Stačí si stáhnout a naistalovat aplikaci Teams.

Odkaz pro stáhnutí aplikace Teams: <u>https://www.microsoft.com/cs-cz/microsoft-365/microsoft-teams/download-app</u>

Pro přihlášení do aplikace Teams se musí žák pravděpodobně přihlásit pomocí přihlašovacího emailu

0

a hesla. Tyto přístupy každý žák školy obdržel, do Zpráv Zprávy v systému Škola OnLine přímo od Školy Online jako odesílatele zprávy.

Kliknete vpravo na hoře na tlačítko zprávy, Zprávy potom zprávu vyhledejte ve všech přijatých zprávách a odesílatel je Škola OnLine.

0

 Škola OnLine
 Byly Vám aktivovány služby Off...
 Vážená uživatelko, vážený uživateli, právě Vám byl zříz...
 09.10.2020 10:05

Po kliknutí na tlačítko Oko viz výše se otevře příslušná zpráva, která obsahuje informační text od Školy OnLine + přihlašovací e-mail a heslo v uvozovkách do aplikace Teams , která je součástí Microsoft OneDrive Office 365 pro školu.

Pro informaci žákovský email pro přístup by měl být ve tvaru (pokud se žák např. jmenuje Pavel Novák, e-mail by měl být ve tvaru <u>NovákP@zsrousinov.cz</u>) pro názornost text zprávy viz obrázek níže.

| Predmet:                                                     | Byly Vam aktivovany služby Office 365                                                                                                    |
|--------------------------------------------------------------|----------------------------------------------------------------------------------------------------|
| Odecilatel                                                   | Vol. 00 inc                                                                                                    |
| oucondicti                                                   | Shou Shent                                                                                                    |
| Vážená uživa<br>Excel Online<br>přihlášení k<br>Škola OnLine | telko, vážený uživateli, právě Vám byl zřízen přístup ke službám Microsoft Office 365. Ke službám jako e-mail, úložiště dokumentů, Word Online,<br>a jiným můžete přístoupit z menu "Komunikace - Služby Office 365" systému Škola OnLine, nebo přímo z adresy https://www.office.com. Pro<br>daným službám můžete použit Váš nově vytvořený účet s heslem s heslem s přáním pěkného dne, e |
|                                                              |                                                                                                    |

#### Odkazy

- <u>https://www.zsrousinov.cz/</u>
- <u>https://www.skolaonline.cz/Aktuality.aspx</u>
- <u>https://aplikace.skolaonline.cz/dokumentace/KS/verejnost/</u>
- <u>https://www.skolaonline.cz/0%C5%A0koleOnLine/U%C5%BEivatelsk%C3%A9p%C5%99%C3</u>
   <u>%ADru%C4%8Dky.aspx</u>
- <u>https://www.skolaonline.cz/Aktuality/%C4%8Cl%C3%A1nky.aspx</u>
- <a href="https://www.microsoft.com/cs-cz/microsoft-365/microsoft-teams/download-app">https://www.microsoft.com/cs-cz/microsoft-365/microsoft-teams/download-app</a>
- <u>https://onedrive.live.com/about/cs-cz/signin/</u>
- <u>https://www.youtube.com/playlist?list=PLPeEOHyF5sC2RZUb4pnk\_iPDNb6LWM7eo</u>